アイコナイザーの設定 🚀 Embird 2021 Manager (64-bit) - registered to Noriyuki Takagi M 中央パネル R 右パネル P カラーパレット O オプション E エディタ Commander Cloud X エクスプローラー Ultimate Box+ ₩ 🍢 🍇 🗁 • 😁 🐕 • 言語...(L) Shift+Ctrl+L 30 🐒 🛄 ... 👽 起動時のオプション(V)... Shift+Ctrl+S 画面のキャリブレーション...(A) Shift+Ctrl+D 拡張子の設定(X)... アイコナイザーの設定...(G) Shift+Ctrl+I 枠サイス...(H) Ctrl+Alt+C ð U. Settings 6 ۲ Automatically . 画像サイズM Show . Cloud ロゴと住所を編集...(O) Documentation Options Hide Main Toolbar 左パネルを表示(Z) Ctrl+L ✓ 右パネルを非表示(R) Ctrl+R プロセスパネルを非表示(P) Show Summary Info Panel

()<del>]}}}</del>

## Balarad Japan

「オプション」 →「アイコナイザーの設定」 を選択

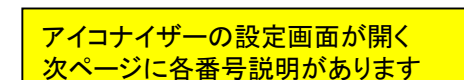

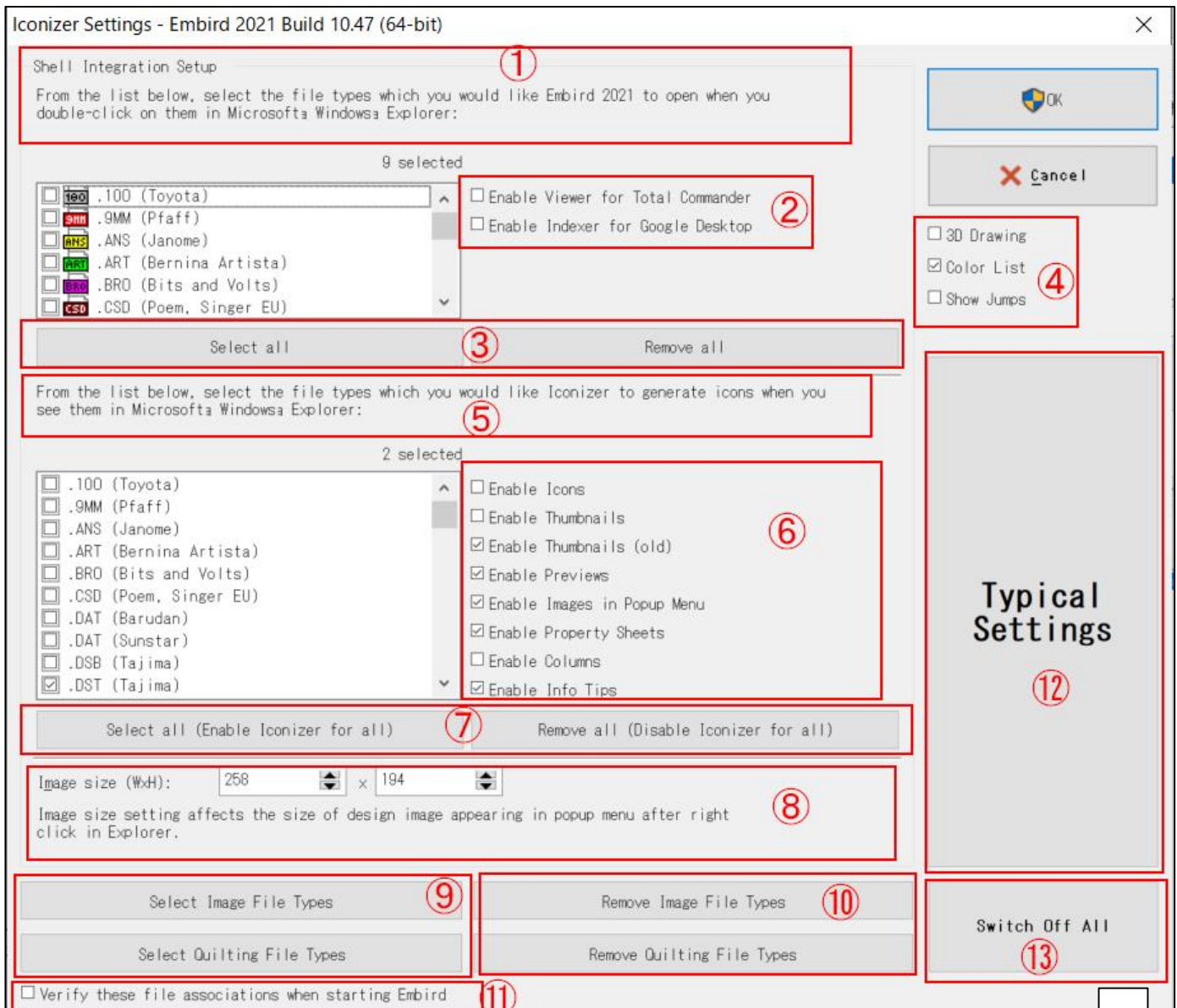

1

アイコナイザーの設定

アイコナイザーの設定画面が開く→前ページ各番号の説明

1.2

Total Commanderでの閲覧を可能にする

これは、Total Commander(ファイルマネージャー)というアプリを使ってる人が、エンバードのファイルを見れるようにする)

Google Desktopでの索引作成を可能にする

(Google Desktopでの索引作成を可能にして検索できるようにする)

③全ファイル選択 / 全て選択を解除

④これは、それぞれの通りです。 3D描写 カラーリスト ジャンプステッチの表示

⑤ウィンドウズエクスプローラーでファイルを見た際に、刺繍データがアイコンとして表示されるように設定したい ファイル(拡張子)を下記より選択してください。

⑥□に☑を入れると有効になる
□Enable Icons→アイコンを可能にする
□Enable Icons→サムネイルを可能にする
□Enable Icons(old)→サムネイルを可能にする(旧式)
□Enable Previews→プレビューを可能にする
□Enable Image in Popup Menu→ポップアップメニューでのイメージを可能にする
□Enable Property sheets→プロパティシートを可能にする
□Enable Columns→カラムを可能にする
□Enable Info tips→Info tipsを可能にする
□Enable Info tips→Info tipsを可能にする
□chは、ウィンドウズの表示形式の違いで、どの表示形式で刺繍データをグラフィック化して表示するかの設定です。

⑦ 全ファイル選択(全てのファイルをアイコナイザー対応にする) / 全ファイル非選択(全てのファイルをアイコナイザー非対応にする)

⑧イメージサイズ このセッティングはエクスプローラーでファイルを右クリックしたときに表示されるポップアップメニュー上の画像 サイズに影響します

⑨ 画像ファイル形式を選択 キルティングファイル形式を選択 ⑩
 画像ファイル形式を非選択
 キルティングファイル形式を非選択
 これは、上にある拡張子が表示されてる中で、画像ファイルやキル
 ティングファイルをまとめて選択したり非選択したりできるボタンです

①エンバードの起動時に、これらのファイルの関連性を確認する

12一般的なセッティングを選択 これを押せば一般的なセッティングになります

13全てのアイコナイザー機能をオフにする